#### Step 1 : Go to the website : <u>https://bharatkosh.gov.in</u>

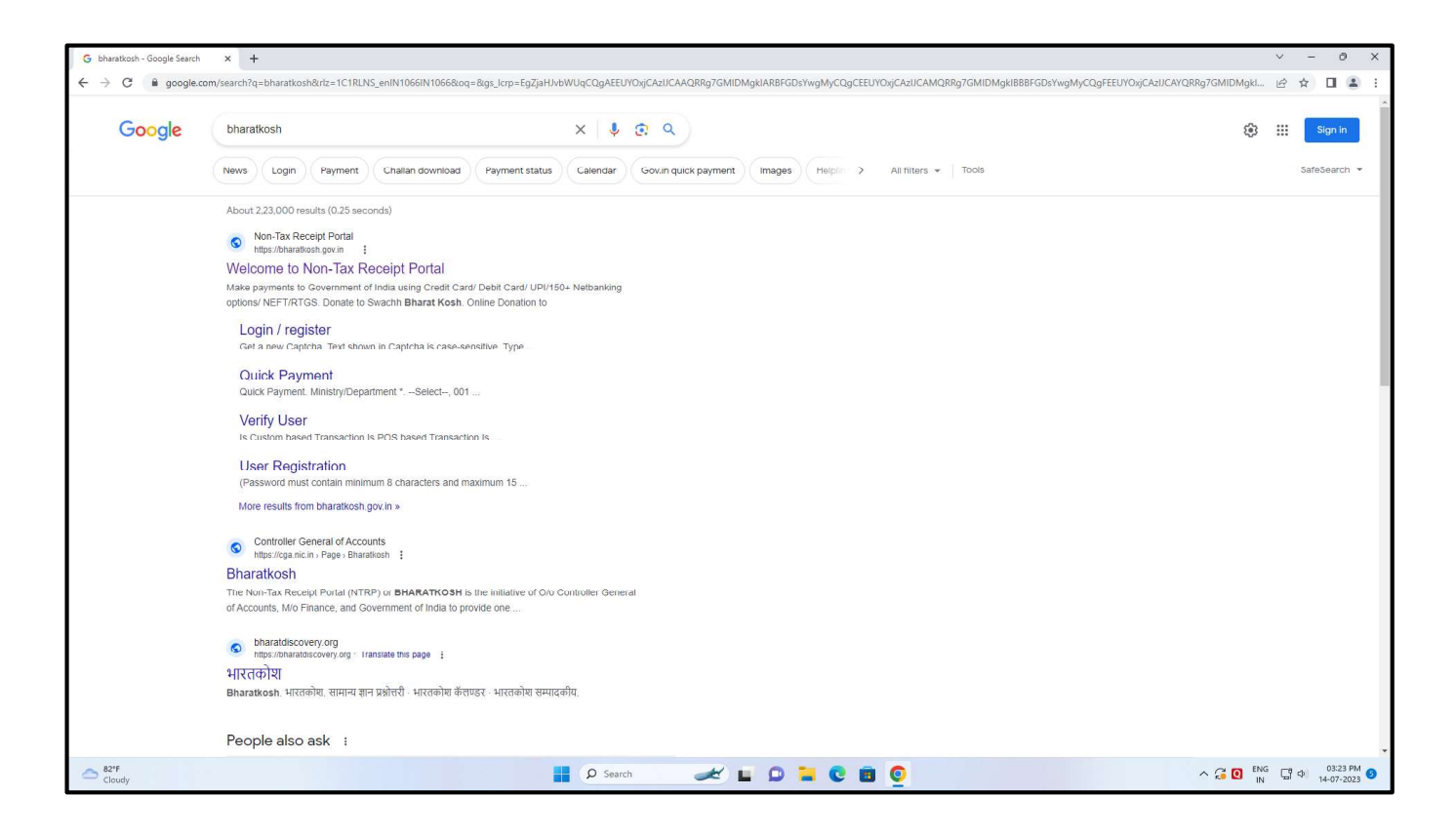

#### Step 2 : Select "Non-Registered Users"

| Welcome to Non-Tax Receipt Por X + |                                                         |                                       | ~ - 0 ×                               |
|------------------------------------|---------------------------------------------------------|---------------------------------------|---------------------------------------|
| ← → C  i bharatkosh.gov.in         |                                                         | G                                     | e 🖈 🛯 😩 :                             |
| Single Wi                          | Government of In                                        | eipts<br>idia                         | 011 2465534<br>witydesk[at]gor[dot]in |
| Make payments to Governm           | eent of India using Credit Card/ Debit Card/ UPI/150+ א | LOGIN / REGISTER                      |                                       |
| Donate to Swachh Bharat Kosh       | Payment to Gol                                          | 17641113                              |                                       |
| Online Donation to                 | Non-Registered Users                                    | Total Transaction Amt<br>983165.32 Cr |                                       |
| Swachh Bharat Kosh                 | Track your Payment / payment history                    | Quick Payment                         |                                       |
|                                    | Current Receipt Available for Deposits                  | Common Receipts to Gol                |                                       |
|                                    |                                                         | _                                     |                                       |
| Cloudy                             | ρ Search 🥢 🖌 🖬 🧕                                        | · · · · · · · · · · · · · · · · · · · | iG 다 여 03:23 PM ⑤                     |

## Step 3 : Select "Depositor's Category" from dropdown list, as applicable

| S Welcome to Non-Tax Receipt Por × +                |                                                                                                    |                                                | ~ - Ø X                          |
|-----------------------------------------------------|----------------------------------------------------------------------------------------------------|------------------------------------------------|----------------------------------|
| ← → C                                               |                                                                                                    |                                                | G Q @ ☆ <b>□ ⊘</b> ::            |
|                                                     |                                                                                                    | English                                        | A+ A A-                          |
|                                                     |                                                                                                    | Controller General<br>Dept. of Expenditure, Mi | of Accounts<br>nistry of Finance |
| Home About Us User Guid                             | e Contact Us FAQs Terms And Conditions                                                                                                    | Charge-back and Refund Policy                  |                                  |
| MINISTRIDE<br>E MANDE                               | and BUT                                                                                                    | Non-Tax                                        | Receipt Portal                   |
| Payment Purpose D                                   | 2 3<br>epositor's Details Confirm Info                                                                                                    | 4<br>Pay                                       |                                  |
| Payment Purpose                                     |                                                                                                    |                                                |                                  |
| Depositor's category:                               | Individual                                                                                                    | ~                                              |                                  |
| Purpose:<br>Amount:<br>Payment Frequency /Period:   | select<br>IndiVidual<br>Corporates/Commercial Undertakings<br>NGO/Societies<br>Ministry/Operartment<br>Public Sector Undertaking<br>Autonomous body |                                                |                                  |
| Remarks:                                            | Remark                                                                                                    |                                                |                                  |
|                                                     | Text shown in Captcha is case-sensitive                                                                                                    |                                                |                                  |
| Type the text shown as per the image above:         | B# Captcha                                                                                                    |                                                | 03-20 PM                         |
| 📲 🔎 🛱 🔚 🥥 Welcome to Non-Ta 🕎 🖬 bhartkosh payment ( |                                                                                                    |                                                | ট ഈ 40) ENG 18-07-2023 📆         |

## Step 4 : Search on "Purpose"

| S Welcome to Non-Tax Receipt Por × +                                                                 |                                                                             | ~ - Ø ×                                                                     |
|----------------------------------------------------------------------------------------------------|-----------------------------------------------------------------------------|-----------------------------------------------------------------------------|
| ← → C                                                                                                |                                                                             | G Q 🖻 🛧 🔲 💙 🗄                                                               |
|                                                                                                    |                                                                             | English A+ A A-                                                             |
| Bharatkosh<br>Government of India Receipts Portal                                                    |                                                                             | Controller General of Accounts<br>Dept. of Expenditure, Ministry of Finance |
| Home About Us User Guid                                                                              | e Contact Us FAQs Terms And Conditions Charge-back and Refund Pol           | icy                                                                         |
| MUNISTRODI                                                                                           | - BUT                                                                       | Non-Tax Receipt Portal                                                      |
| 1<br>Payment Purpose                                                                                 | 2 3<br>epositor's Details Confirm Info                                      | 4<br>Pay                                                                    |
| Payment Purpose                                                                                      |                                                                             |                                                                             |
| Depositor's category:                                                                                | Individual                                                                  | ~                                                                           |
| Purpose:                                                                                             | (                                                                           | a                                                                           |
| Amount:                                                                                              | INR 🗸 0                                                                     |                                                                             |
| Payment Frequency /Period:                                                                           | ♥ 2023-2024 ♥                                                               |                                                                             |
| Remarks:                                                                                             | Remark                                                                      |                                                                             |
|                                                                                                    | <i>QpZpt4</i> ØGet a new Captcha<br>lext shown in Captcha is case-sensitive |                                                                             |
| https://bharatkosh.gov.in/MinistryInfo/SwachhBharatKosh# Type the text shown as per the image above: | SR Captcha                                                                  | 02:40 BM                                                                    |
| 📮 🔎 🔄 🦲 🧿 Welcome to Non-Ta 閣 bhartkosh payment (                                                    |                                                                             | ᠿ ഈ d≫) ENG 18-07-2023 号                                                    |

#### Step 5 : Select "Ministry" : Industry Select "Purpose" : MSME TESTING CENTRE MUMBAI

| Ø Welcome to Non-Tax Receipt Po x +                                                                                                    |                                               |                                                                                                    | ~ - 0 X                                                                                                    |
|----------------------------------------------------------------------------------------------------|-----------------------------------------------|----------------------------------------------------------------------------------------------------|----------------------------------------------------------------------------------------------------|
| ← → C ■ bharatkosh.gov.in/MinistryInfo/SwachhBharatKosh                                                                                                    |                                               |                                                                                                    | G 🖻 🖈 🖬 😩 🗄                                                                                                 |
| Ho                                                                                                    | Search Purpose                                |                                                                                                    | in ty                                                                                                    |
| CHUNCTRIDE                                                                                                    | Ministry:                                     | INDUSTRY ¥                                                                                                    |                                                                                                    |
| MINISTANCE                                                                                                    | Purpose:                                      | MSME                                                                                                    | -                                                                                                    |
| ENDIGE ENDIGE                                                                                                    | Please select the appropriate /               | MSME TESTING STATION BHOPAL<br>MSME MUMBAI NIGHT IO INFORMATION ACT 2005 RECEIPT<br>MSME RECEIPTS - RIGHT TO INFORMATION ACT 2005<br>MSME SMALL SCALE INDUSTRY RECEIPTS SSIR | Non-Tax Receipt Portal                                                                                      |
|                                                                                                    | Purpose:                                      | MSME TESTING CENTER MUMBAI                                                                                                    |                                                                                                    |
| Payment Pur<br>Payment Purpose                                                                                                    | Purpose                                       | MSME TESTING STATION KOLI IAPUR<br>TESTING CHARGES MSME MUMBAI<br>TESTING CHARGES MSME MUMBAI (WITHOUT GST)                                                                  |                                                                                                    |
|                                                                                                    | FEE FOR GOVT AUDIT                            | TESTING FEE (MSME CHN)                                                                                                    |                                                                                                    |
|                                                                                                    | FEES FOR GOVERNMENT<br>AUDIT                  | TESTING FEES (MSME CHENNAI)                                                                                                    | a                                                                                                    |
|                                                                                                    | Hostel Rent - 01                              | ETC                                                                                                    |                                                                                                    |
| and the second second sec | Hostel Rent Receipt                           |                                                                                                    |                                                                                                    |
|                                                                                                    | HOSTEL RENT RTI KOLKATA                       | ETC                                                                                                    |                                                                                                    |
|                                                                                                    | PAO(A) Mumbai- Earnest                        |                                                                                                    |                                                                                                    |
|                                                                                                    | Money Deposits made by<br>intending Tenderers | DEPOSITS REALISED BY THE POLICE UNDER MOTOR VEHICLES TAX ACT O<br>OTHER ACTS                                                                                                 | R                                                                                                    |
|                                                                                                    | proceeds for dead stock                       | Office 007060800020000-SALE PROCEEDS OF DEAD STOCKS WASTE PAPERS & OTHER ARTICLES                                                                                            |                                                                                                    |
| Type the text                                                                                                    | RENT GOVT HOSTEL                              | Other 007060115000000-RECEIPTS FROM GUEST HOUSES GOVT HOSTELS ETC Receipts                                                                                                   |                                                                                                    |
|                                                                                                    | RENT HOSTEL                                   | None 005901011000000-RENTS                                                                                                    | 4dd                                                                                                    |
|                                                                                                    | rent receipt rti chennai                      | Hostel 007060115000000-RECEIPTS FROM GUEST HOUSES GOVT HOSTELS ETC Rent                                                                                                    |                                                                                                    |
| Home   About Us   Contact Us   Privacy Policy   Disclaimer   Sitemap   Terms                                                                                                    | Room Rent Charges/ICISA                       | None 007060115000000-RECEIPTS FROM GUEST HOUSES GOVT HOSTELS ETC                                                                                                    | ©2015 Controller General of Accounts. All Rights Reserved.<br>Powered by Public Financial Management System |
| Cloudy                                                                                                    | P Se                                          | arch 🥢 🖬 💭 🐂 💽 🖪 👰 🖳                                                                                                    | ∧ 🔏 0 ENG 📮 Φ 0523 PM S                                                                                     |

## Step 6 : Click on "Search" & Select "MSME TESTING CENTRE MUMBAI"

| @ Email: Inbox × │ 🛩 Ir                                      | nbox - vrushali.msme@gmail.co 🗙   🔑 PARICHAY OFFICIAL F | AGE × 🛇 Welcome to Non-Tax Receipt Po: × +                             | v – Ø ×                                                                                                    |
|--------------------------------------------------------------|---------------------------------------------------------|------------------------------------------------------------------------|----------------------------------------------------------------------------------------------------|
| $\leftrightarrow$ $\rightarrow$ C $$ bharatkosh.gov.in/Minis | tryInfo/SwachhBharatKosh                                |                                                                        | 역 년 🛧 🗖 🔍 :                                                                                                    |
|                                                              |                                                         |                                                                        | English A+ A A-                                                                                                    |
| Bharat                                                       | kosh<br>Beceipts Portal                                 |                                                                        | * Controller General of Accounts<br>Dept. of Expenditure, Ministry of Finance                                                                                                    |
|                                                              | Hom Ministry:                                           | INDUSTRY 🗸                                                             | y                                                                                                    |
|                                                              | Purpose:                                                | MSME TESTING CENTER MUMBAI                                             | Construction of the second second sec |
| L                                                            | Please select the appropriate                           | Ministry from the drop down menu, to search the Purpose of your choice |                                                                                                    |
| MINISTANCE                                                   | 1                                                       | Search Clear                                                           |                                                                                                    |
|                                                              | Purpose:                                                |                                                                        | Non-Tax Receipt Portal                                                                                                    |
|                                                              | Purpose                                                 | Payment Type Function Head                                             |                                                                                                    |
|                                                              | Payment Purp                                            | LAL None 08510010200000-SMALL SCALE INDUSTRIES                         | Pay                                                                                                    |
|                                                              | Payment Purpose                                         |                                                                        |                                                                                                    |
|                                                              | Depositor's category:                                   | [ Individual                                                           | ~                                                                                                    |
|                                                              | Purpose:                                                |                                                                        | Q                                                                                                    |
|                                                              | Amount:                                                 | INR 🗸 0                                                                |                                                                                                    |
|                                                              | Payment Frequency /Period:                              | ✓ 2023-2024 ✓                                                          |                                                                                                    |
|                                                              |                                                         |                                                                        |                                                                                                    |
|                                                              | Remarks:                                                | Remark                                                                 |                                                                                                    |
|                                                              |                                                         | SQDEKA QGet a new Captcha<br>Text shown in Captcha is case-sensitive   |                                                                                                    |
|                                                              | Type the text shown as per the image above:             | B Captcha                                                              |                                                                                                    |
| 📒 🔎 🛱 📄 🧿 Welcome to l                                       | Non-Ta 💘 🖥 bhartkosh payment (                          |                                                                        | [〕 記 d功 ENG 02:18 PM 18-07-2023 号                                                                                                    |

#### Step 7 : Amount section: Add Without GST Amount Remark: GSTIN NO , THEN CLICK ADD

| Ø Welcome to Non-Tax Receipt Por x +                            |                                                                      | ~ - 0 X                                     |
|-----------------------------------------------------------------|----------------------------------------------------------------------|---------------------------------------------|
| ← → C  B bharatkosh.gov.in/MinistryInfo/btBxPurpose_TextChanged |                                                                      | G 순 ☆ 🛛 😩 :                                 |
| EINANDE A Frank and                                             |                                                                      | Non-Tax Receipt Portal                      |
| Payment Purpose                                                 | 2 3 4 Depositor's Details Confirm Info Pay                           |                                             |
| Payment Purpose                                                 |                                                                      |                                             |
| Depositor's category:                                           | Corporates/Commercial Undertakings                                   |                                             |
| Purpose:                                                        | MSME TESTING CENTER MUMBAI                                           |                                             |
| Payment Type:                                                   | None                                                                 |                                             |
| Ministry:                                                       | INDUSTRY                                                             |                                             |
| Function Head:                                                  | 085100102000000-SMALL SCALE INDUSTRIES                               |                                             |
| Pay & Account Office (PAO):                                     | 025695 - PAO(SSI), Mumbai                                            |                                             |
| Drawing & Disbursing Office(DDO):                               | 225697 - Director 🗸                                                  |                                             |
| Amount:                                                         | INR 0                                                                |                                             |
| Payment Frequency /Period:                                      | No Restriction                                                       |                                             |
| Remarks:                                                        | Remark                                                               |                                             |
|                                                                 | LXBN7V ØGet a new Captcha<br>Text shown in Captcha is case-sensitive |                                             |
| Type the text shown as per the image above:                     | Captcha  Add                                                         |                                             |
| Cloudy                                                          | earch 🥢 🖬 💭 🐂 😨 🛅 👰 🕎                                                | ヘ G Q ENG C Φ 05:26 PM S<br>IN 14-07-2023 S |

#### Step 8 : CLICK NEXT

| S Welcome to Non-Tax Receipt Por × +                     |              |                                       |                                             |                                           |         |                            |                                                           | v - 0 X                                          |
|----------------------------------------------------------|--------------|---------------------------------------|---------------------------------------------|-------------------------------------------|---------|----------------------------|-----------------------------------------------------------|--------------------------------------------------|
| ← → C                                                    | ratKosh      |                                       |                                             |                                           |         |                            |                                                           | G 🖻 🖈 🖬 😩 :                                      |
| MINISTRIDE<br>FINANCE                                    | T            | tort dia second                       | and and                                     | 1.00                                      | 2       | <                          | Non-Ta                                                    | ax Receipt Portal                                |
|                                                          |              | 1                                     | 2                                           |                                           |         | 4                          |                                                           |                                                  |
|                                                          | P            | ayment Purpose                        | Depositor's Details                         | Confirm                                   | a Info  | Pay                        |                                                           |                                                  |
|                                                          | Payment P    | urpose                                |                                             |                                           |         |                            |                                                           |                                                  |
|                                                          |              | Depositor's category                  | Corporates/Commercial U                     | ndertakings                               |         | Ŷ                          |                                                           |                                                  |
|                                                          |              | Purpose                               | :                                           |                                           |         | Q                          |                                                           |                                                  |
|                                                          |              | Amount                                | INR N                                       | • 0                                       |         |                            |                                                           |                                                  |
|                                                          |              | Remarks                               | : Remark                                    |                                           |         |                            |                                                           |                                                  |
|                                                          |              |                                       | <b><i>dXXRUY</i></b><br>Text shown in Capte | Get a new Captcha<br>ha is case sensitive |         | A                          |                                                           |                                                  |
|                                                          | Туре         | the text shown as per the image above | : BR Captcha                                |                                           |         |                            |                                                           |                                                  |
|                                                          |              |                                       |                                             |                                           |         | Add                        |                                                           |                                                  |
|                                                          | Ministry     | Purpose                               | PAO                                         | DDO                                       | Amount  | Payment Period / Frequency | Delete                                                    |                                                  |
|                                                          | INDUSTRY     | MSME TESTING CENTER MUMBAI            | 025695 - PAU(SSI), Mumbai                   | 225697 - Director                         | 1000.00 | No Restriction             | 0                                                         |                                                  |
|                                                          |              |                                       |                                             |                                           |         | Next 🗲                     |                                                           |                                                  |
|                                                          |              |                                       |                                             |                                           |         |                            |                                                           |                                                  |
| Home   About Us   Contact Us   Privacy Policy   Disclain | ner   Sitema | p   Terms & Conditions                |                                             |                                           |         | ©2015                      | Controller General of Accoun<br>Powered by Public Financi | ts. All Rights Reserved.<br>at Management System |
| Cloudy                                                   |              | م 📕                                   | Search 💉                                    | 0 🖬 🕻                                     |         | 2 🖷                        |                                                           | へ 🥫 💽 ENG 🖫 中) 03:31 PM 🜖                        |

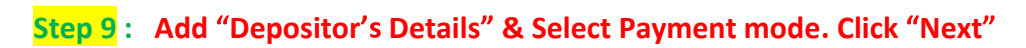

| Ø Welcome to Non-Tax Receipt Po⊨ x +                                                      |                                               | v - ð X                                                                                                 |
|-------------------------------------------------------------------------------------------|-----------------------------------------------|----------------------------------------------------------------------------------------------------|
| ← → C 🔒 bharatkosh.gov.in/DepositerInfo/DepositerInfo                                     |                                               | G 🖻 🖈 🔲 😩 :                                                                                             |
| ALL ALL ALL ALL ALL ALL ALL ALL ALL ALL                                                   |                                               | Non-lax Receipt Portai                                                                                  |
| 1<br>Payment Purpose                                                                      | 2 3 4<br>Depositor's Details Confirm Info Pay |                                                                                                    |
| Depositor's Details                                                                       |                                               |                                                                                                    |
| Name:*                                                                                    | M/S. V                                        |                                                                                                    |
| Address Line 1:*                                                                          | Mumbai                                        |                                                                                                    |
| Address Line 2:                                                                           |                                               |                                                                                                    |
| Country:*                                                                                 | INDIA                                         |                                                                                                    |
| State:*                                                                                   | MAHARASHTRA                                   |                                                                                                    |
| District:*                                                                                | MUMBAI                                        |                                                                                                    |
| City: *                                                                                   | Mumbai                                        |                                                                                                    |
| Pincode/ Zipcode:                                                                         | 400072                                        |                                                                                                    |
| TAN                                                                                       |                                               |                                                                                                    |
| TIN                                                                                       |                                               |                                                                                                    |
| Mobile Number:*                                                                           | INDIA(+91) 		 8108772140                      |                                                                                                    |
| Email: *                                                                                  | srishticaterers@gmail.com                     |                                                                                                    |
|                                                                                           |                                               |                                                                                                    |
| O Online payment                                                                          | • swift/neft/rtgs                             |                                                                                                    |
| €6ack                                                                                     |                                               | Next >                                                                                                  |
| Home   About Us   Contact Us   Privacy Policy   Disclaimer   Sitemap   Terms & Conditions | 6201                                          | 5 Controller General of Accounts. All Rights Reserved.<br>Powered by Public Financial Management System |
| Cloudy                                                                                    | earch 🧈 🖬 🖸 📜 🔽 😨 💆 💆                         | ∧ 🔏 💽 🛄 Φ) 03:36 PM 🧿<br>IN 14-07-2023 ⑤                                                                |

## Step 10 : Confirm the details & then Click confirm.

| Ø Welcome to Non-Tax Receipt Por ★ +            |           |                  |                    |            |                          |                             |                 |                            |                            | v - ð X                  |
|-------------------------------------------------|-----------|------------------|--------------------|------------|--------------------------|-----------------------------|-----------------|----------------------------|----------------------------|--------------------------|
| ← → C 🔒 bharatkosh.gov.in/NTRPHome/Confirmation | on        |                  |                    |            |                          |                             |                 |                            |                            | G 🖻 ☆ 🔲 😩 :              |
|                                                 | AT        | ATTA             |                    | -          |                          | - Carl                      | 1               |                            |                            | Non-Tax Receipt Portal   |
| -                                               |           | 1<br>Payment Pur | pose               |            | 2<br>Depositor's Details | Con                         | 3<br>Ifirm Info |                            | Pay                        |                          |
|                                                 | Paymen    | t Mode Onl       | line               |            |                          |                             |                 |                            |                            |                          |
|                                                 | Depos     | itor's Deta      | ils                |            |                          |                             |                 |                            |                            |                          |
|                                                 | Name      |                  |                    | M/S. Shri  | ishti Industries         |                             |                 |                            |                            |                          |
|                                                 | Address 1 | Ú.               |                    | Mumbal     |                          | Address 2                   |                 |                            |                            |                          |
|                                                 | City      |                  |                    | Mumbai     |                          | District                    | MUM             | IBAI                       |                            |                          |
|                                                 | State     |                  |                    | MAHARAS    | SHTRA                    | Country                     | INDIA           | A                          |                            |                          |
|                                                 | Pincode/Z | Zipcode          |                    | 400072     |                          | Email                       | srish           | srishticaterers@gmail.com  |                            |                          |
|                                                 | Mobile No | o. (+91)         |                    | 8108772140 |                          |                             |                 |                            |                            |                          |
|                                                 | ΤΔΝ       |                  |                    | TIN        |                          |                             |                 |                            |                            |                          |
|                                                 | Purpo     | se Details       |                    |            |                          |                             |                 |                            |                            |                          |
|                                                 | Sr. No.   | Ministry         | PAO Name           |            | DDO Name                 | Purpose and Payment Type    |                 | Payment Period / Frequency | Amount (In INR)            |                          |
|                                                 | 1         | INDUSTRY         | PAO(SSI), Mumbai[0 | 25695]     | Director[225697]         | MSME TESTING CENTER MUMBAI, | 1               | No Restriction             | 1000                       | 6                        |
|                                                 |           |                  |                    |            |                          | INR one thousand only       |                 |                            | Total::1000                |                          |
|                                                 | Additi    | ional Charg      | jes Details        |            |                          |                             |                 |                            |                            |                          |
|                                                 | Sr. No.   | PAO Name         | ,                  |            | DDO Name                 | Head of Account             | Additio         | onal Charges Name          | Amount (In INR)            |                          |
|                                                 | 1         | PAO(SSI),        | Mumbai[025695]     |            | Director[225697]         | 865800139000000             | GST-TD5         | 6                          | 180.00                     |                          |
|                                                 |           |                  |                    |            |                          | INR one hundred eighty only |                 |                            | Total : 180                |                          |
|                                                 |           |                  |                    |            |                          |                             |                 | INR one thousand or        | e hundred eighty only 1180 |                          |
|                                                 | ← Back    | E S              | ave                |            |                          |                             |                 |                            | Confirm +                  |                          |
| Cloudy                                          |           |                  |                    |            | O Search                 | 2 🖬 🖉 🐂                     | C I             | 🖻 🧕 🖳                      |                            | ∽ २ Q ENG G ↔ 03:38 PM 3 |

Step 11 : Select "payment Gateway" & Make the Payment. Then Click "Pay" to download the Receipt

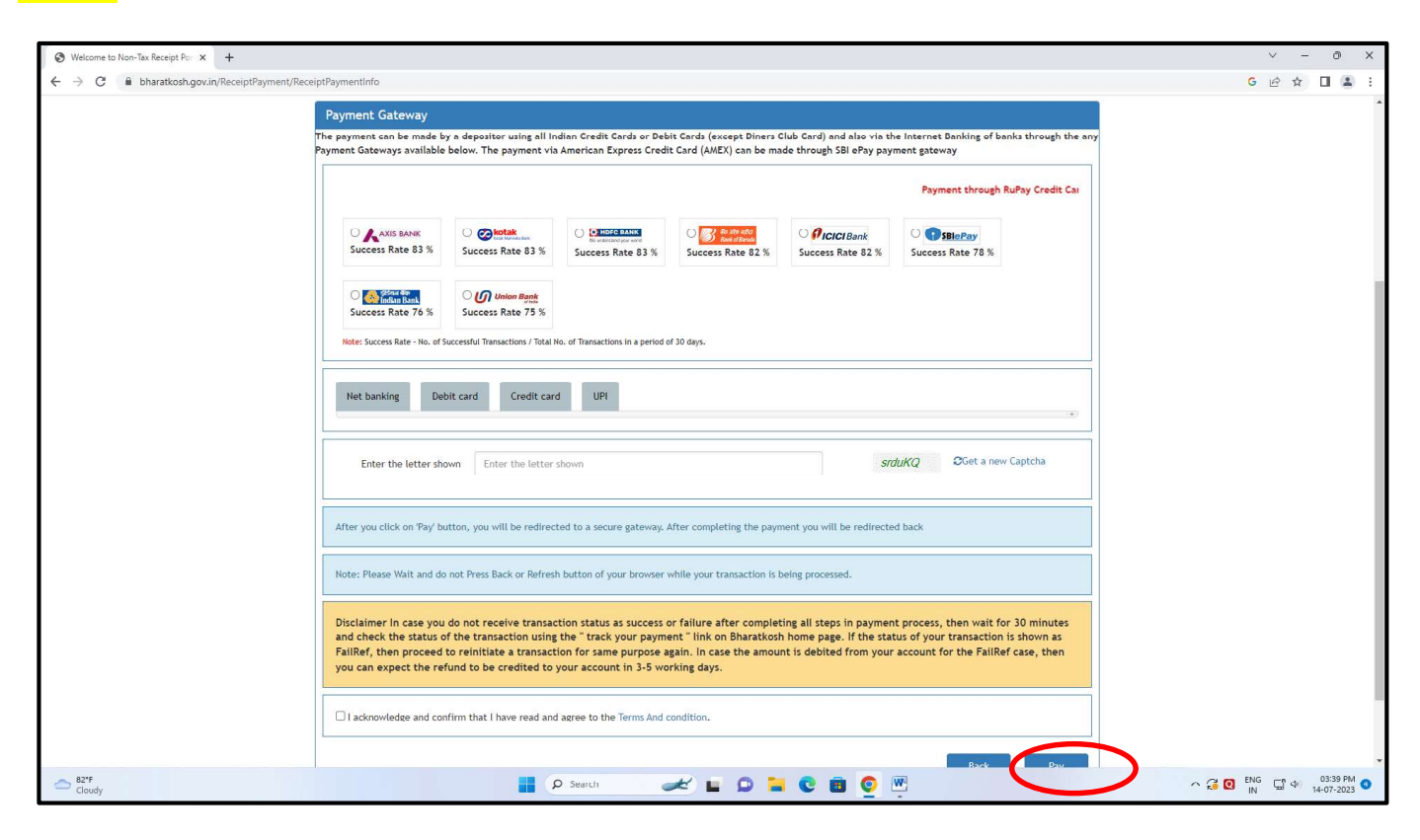

#### Step 12: Submit the receipt in the MSME TESTING CENTRE DURING THE JOB BOOKING

#### Note: No other receipt will be provided.

| Government of                                                                      | Sh.gov.in                                                 |
|------------------------------------------------------------------------------------|-----------------------------------------------------------|
|                                                                                    | RECEIPT                                                   |
| Transaction Ref.No.                                                                | Dated: Jul 18 2023 11:15AM                                |
| Received from                                                                      | with Transaction Ref.No.                                  |
| Dated Jul 18 2023 11:15AM the su                                                   | m of INR 2974 (Two Thousand Nine                          |
| Hundred Seventy-Four Only ) throu<br>account of                                    | gh Internet based Online payment in the                   |
| MSME TESTING CENTER MUMBAL                                                         | TESTING CHARGES GST NO                                    |
| 6/ Pr                                                                              |                                                           |
| Disclaimer:- This is a system generated<br>is required for the purpose of authenti | electronic receipt, hence no physical signature<br>cation |
|                                                                                    |                                                           |

#### **BHARATKOSH PAYMENT PROCESS**

## <u>Test Charges Shall be paid to MSME TESTING CENTRE MUMBAI</u> <u>Account hereafter using the following Link:</u>

| <u>httr</u>            | <u>os://bharatkosh.gov.in</u><br>↓                                                         |
|------------------------|--------------------------------------------------------------------------------------------|
| Non                    | -registered users                                                                          |
|                        |                                                                                            |
|                        | •                                                                                          |
| Depositor's Category   | : As per Applicability                                                                     |
| Purpose                | : Click on Search.                                                                         |
| Ministry               | : Select "Industry" from Menu                                                              |
| Purpose                | : Select MSME TESTING CENTRE MUMBAI<br>Click on Search & Select MSME TESTING CENTRE MUMBAI |
| DDO                    | : Select 225697 (Director)                                                                 |
| Amount                 | : Add Amount without GST.                                                                  |
| Remark                 | : GSTIN NO (Click Add)                                                                     |
| Details of Depositor's | : Company name etc.                                                                        |
|                        | : Confirm the details                                                                      |
|                        | : Click Confirm                                                                            |
| Payment                | : Mode of the payment as desired Online Payment gateway will open.                         |

# Print the receipt and submit the copy of the same at MSME TC Mumbai along with original copy of letter.

Note: No other receipt will be provided to you